# Manuál pro pořadatele OB Postupy

#### Krok 1 - Před nahráním si připravte následující soubory:

- 1. Nahrané výsledky v IS ORIS nebo ve formátu IOF XML v.3.0
- 2. Mapa ve formátu KMZ

OCAD (verze 10 a vyšší): Nejprve zkontrolujte, zda v nastavení mapy je správný souřadnicový systém a georeference.

V OCADu zvolte položku *Map -> Set Scale and Coordinate System (Mapa -> Měřítko a souřadnicový systém)* a mějte zatrhnutou položku *Real-world coordinates (Reálné souřadnice)* s přednastavenými hodnotami kartografem. V *Coordinate system (Souřadnicový systém)* pak, pokud tomu tak již není, je potřeba zvolit správný souřadnicový systém. Pro Česko zpravidla budete volit mezi S-JTSK / KROVAK (hodnoty kolem -1 000 000) a UTM 33 N (kladné hodnoty, hodnoty kolem 500 000 a 5 000 000).

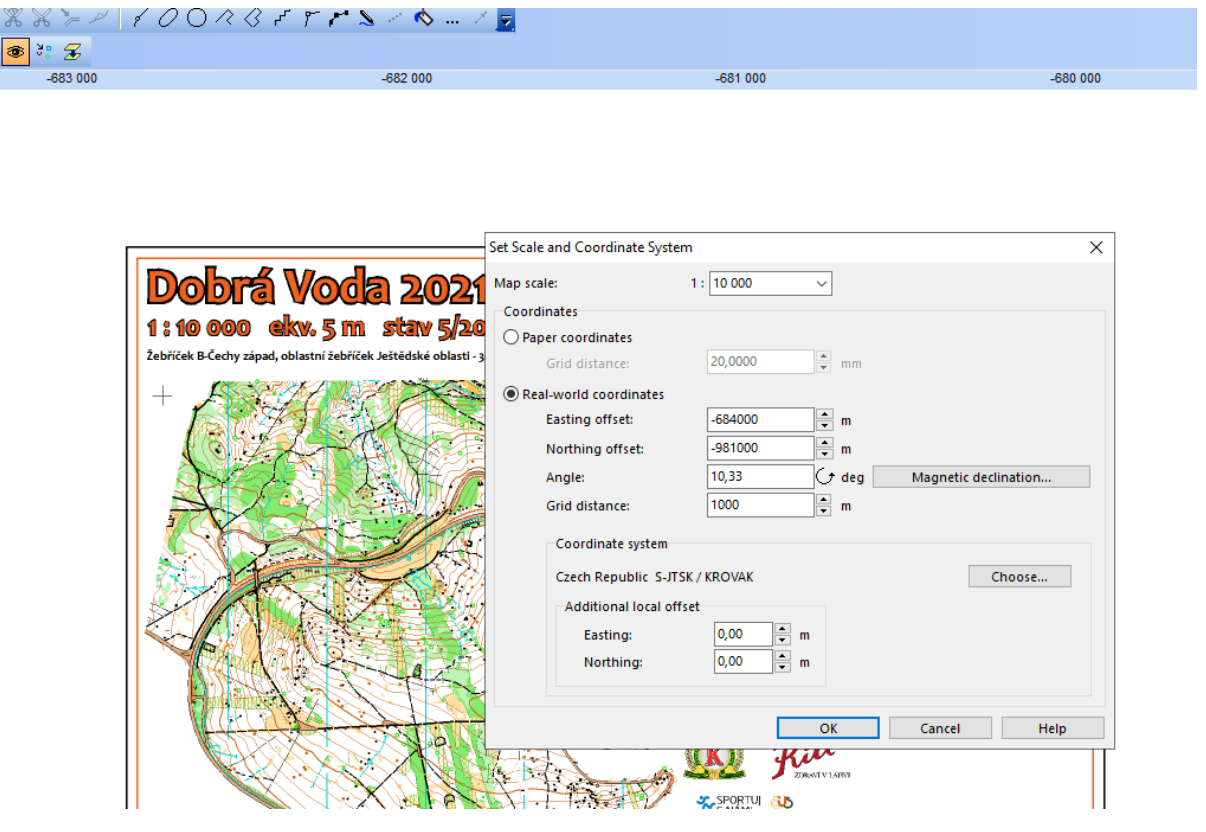

Pokud si nejste jistí, kontaktujte svého mapaře, který s georeferencí pomůže. Po nastavení nebo zkontrolování těchto parametrů pak mapu vyexportujte přes *File -> Export* (). Vyberte možnost KMZ a Resolution 150-200 dpi. V případě pouze výřezu nastavte dané okno pro export.

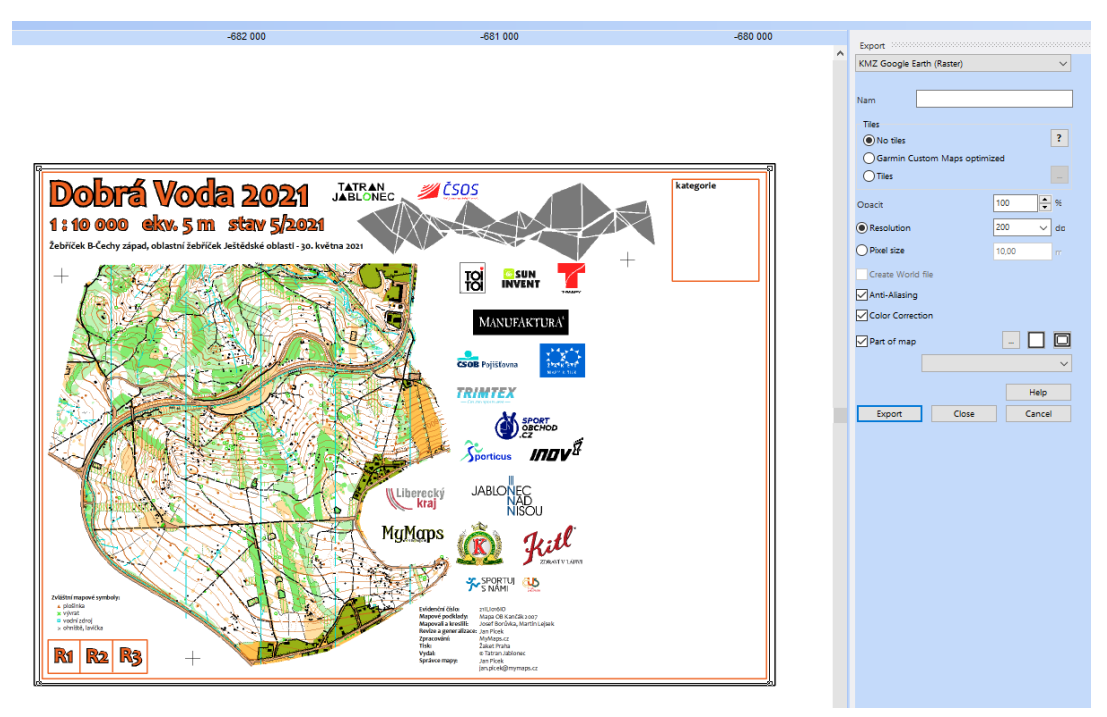

Open Orienteering Mapper (verze 0.9.5. a vyšší):

Postupujte dle návodu a obrázků níže.

- 1. Zkontrolujte nastavení georeference mapového souboru (podobně jako v ocadu)
- 2. File Export to... KMZ
- 3. No Tiles, 200 dpi

| SPRINT_Tuchlovice_final.om            | ap - OpenOrienteering N            | Ларрег 0.9.5                                     |
|---------------------------------------|------------------------------------|--------------------------------------------------|
| <u>File Edit View Tools Map</u>       | Sy <u>m</u> bols <u>T</u> emplates | <b>be</b> lp                                     |
| [P] [= [] [] [] (a)                   | Georeferencing                     |                                                  |
| #(                                    | Configure grid                     |                                                  |
|                                       |                                    |                                                  |
|                                       | nange map scale                    |                                                  |
| C H                                   | (otate map                         |                                                  |
| N                                     | lap notes                          | _                                                |
| A                                     | Add new part                       |                                                  |
| F                                     | Rename current part                |                                                  |
| R                                     | lemove current part                |                                                  |
| N                                     | Nove selected objects to           | •                                                |
| N                                     | lerge this part with               |                                                  |
| N                                     | Aerge all parts                    |                                                  |
|                                       |                                    |                                                  |
|                                       | Map Georeferencing - Oper          | nOrienteering Mapper 0.9.5 ×                     |
|                                       | Map coordinate reference sy        | stem                                             |
|                                       | Coordinate reference system:       |                                                  |
| · · · · · · · · · · · · · · · · · · · | UTM Zone (number north/south):     | 33 Calculate                                     |
| •                                     | Status:                            | valid                                            |
|                                       | Reference point                    |                                                  |
|                                       | Map coordinates:                   | 0.00 mm 🕂 X 0.00 mm 🕂 Y Pick on map              |
| 1                                     | UTM coordinates:                   | 427589.00 m ÷ E 5552909.00 m ÷ N                 |
|                                       | Geographic coordinates:            | 50.12399991° ÷ N 13.98700255° ÷ E (Datum: WGS84) |
| 1                                     |                                    |                                                  |
|                                       | Show reference point in:           | OpenstreetMap   World of O Maps                  |
| 1                                     |                                    | Geographic coordinates                           |
|                                       |                                    | Mapoval:                                         |
| 1.                                    | Map north                          | Karel Vítek, 6.2021                              |
|                                       | Decination:                        | www.karelvitek.cz                                |
|                                       | Shvauon.                           | 5.11                                             |
|                                       | Show scale factors                 | <b>N</b>                                         |
|                                       |                                    |                                                  |
|                                       | Reset                              | OK Cancel Help                                   |
|                                       |                                    |                                                  |
|                                       |                                    |                                                  |

| SPRINT_Tuchlovice_final.or     | map - OpenOrienteering Mapper 0.9.5               |  |  |  |  |  |
|--------------------------------|---------------------------------------------------|--|--|--|--|--|
| <u>File Edit View Tools Ma</u> | p Sy <u>m</u> bols <u>T</u> emplates <u>H</u> elp |  |  |  |  |  |
| 📑 <u>N</u> ew Ctrl+N           | [] (\$ e   #- 🔶 Q Q []                            |  |  |  |  |  |
| ben Ctrl+0                     |                                                   |  |  |  |  |  |
| Open <u>r</u> ecent            |                                                   |  |  |  |  |  |
| Save Ctrl+S                    | 5                                                 |  |  |  |  |  |
| Save as Ctri+Shirt+            | <u> </u>                                          |  |  |  |  |  |
| Import                         |                                                   |  |  |  |  |  |
| <u>e</u> xport as              |                                                   |  |  |  |  |  |
| Print Ctrl+P                   |                                                   |  |  |  |  |  |
| Settings                       | Simple <u>c</u> ourt                              |  |  |  |  |  |
| X Close Ctrl+F4                | Geospatial vector data                            |  |  |  |  |  |
| Exit                           |                                                   |  |  |  |  |  |
|                                |                                                   |  |  |  |  |  |
| KMZ export - OpenOrion         | teering Manner 0.9.5                              |  |  |  |  |  |
| Kiviz export - OpenOrlen       |                                                   |  |  |  |  |  |
|                                | Properties                                        |  |  |  |  |  |
| Dago formati                   |                                                   |  |  |  |  |  |
| Page format:                   |                                                   |  |  |  |  |  |
|                                | 66.1 mm                                           |  |  |  |  |  |
| Page orientation:              | Portrait C Landscape                              |  |  |  |  |  |
|                                |                                                   |  |  |  |  |  |
| Map area:                      |                                                   |  |  |  |  |  |
| Center print area              |                                                   |  |  |  |  |  |
| Left:                          | 29.09 mm                                          |  |  |  |  |  |
| Top:                           | 301.40 mm 🕂                                       |  |  |  |  |  |
| Width:                         | 66.05 mm                                          |  |  |  |  |  |
| Height:                        | 66.25 mm ÷                                        |  |  |  |  |  |
| Page overlap:                  | 5.00 mm                                           |  |  |  |  |  |
|                                | ·                                                 |  |  |  |  |  |
| Options                        |                                                   |  |  |  |  |  |
| Mode:                          |                                                   |  |  |  |  |  |
|                                |                                                   |  |  |  |  |  |
|                                | Vector Raster Color                               |  |  |  |  |  |
|                                | graphics graphics separations                     |  |  |  |  |  |
| Color mode:                    | Default                                           |  |  |  |  |  |
| Resolution:                    | 200 dpi                                           |  |  |  |  |  |
| Tiles:                         | No tiles                                          |  |  |  |  |  |
| Print in different s           | 1:4000                                            |  |  |  |  |  |
| Show templates                 |                                                   |  |  |  |  |  |
| Show arid                      |                                                   |  |  |  |  |  |
|                                |                                                   |  |  |  |  |  |
|                                |                                                   |  |  |  |  |  |
|                                |                                                   |  |  |  |  |  |
|                                |                                                   |  |  |  |  |  |
|                                |                                                   |  |  |  |  |  |
| Pr                             | review Export Close                               |  |  |  |  |  |
|                                |                                                   |  |  |  |  |  |

### 3. Tratě

(Pozn. Níže naleznete návod pro OCAD. Pokud máte mapu v programu Purple Pen, export tratě provedete přes File -> Create -> Data Interchange File ->Uložit jako typ: IOF XML version 3.0. Pokud nemáte OCAD, lze tratě otevřít v <u>OCAD 2018 viewer</u>, který je zdarma a export tratí umožňuje)

Soubor s tratěmi musí mít také nastavenou georeferenci souřadnicový systém. V OCADu tak zvolíte obdobně jako v předešlém kroku položku *Map -> Set Scale and Coordinate System (Mapa -> Měřítko a souřadnicový systém)* a zde musíte mít zatrhnutou položku Real-world coordinates *(Reálné souřadnice)* s přednastavenými hodnotami vč. položky *Coordinate system (Souřadnicový systém)*.

|                                                        | Set Scale and Coordinate System                                                                                | ٦                                                                                           | ×    |
|--------------------------------------------------------|----------------------------------------------------------------------------------------------------|---------------------------------------------------------------------------------------------|------|
| Dobrá Voda 20<br>1:10 000 ekv. 5 m stav                | Map scale:<br>Coordinates<br>O Paper coordinates                                                               | 1: 10 000 ~                                                                                 | e    |
| Žebříček B-Čechy západ, oblastní žebříček Ještědské ol | Grid distance:<br>Real-world coordinates<br>Easting offset:<br>Northing offset:<br>Angle:                      | 500,0000<br>→ mm<br>-684000<br>→ m<br>-981000<br>→ m<br>10,33<br>→ deg Magnetic declination | on   |
|                                                        | Grid distance:<br>Coordinate system<br>Czech Republic S-JTSI<br>Additional local offs<br>Easting:<br>Northing: | 1000 m<br>K / KROVAK Choose<br>et<br>0,00 m m<br>0,00 m m                                   | ;e   |
|                                                        | rigrig                                                                                                    | OK Cancel                                                                                   | Help |

Následně export provedete přes *Course Setting (Nastavení tratí) -> Export (Exportovat) -> Courses (XML, Version 3.0).* Tento soubor si uložte pro další krok, kde ho budete nahrávat do systému.

## Krok 2 - Můžete přejít do prostředí OB Postupů

- 1. Zaregistrujte se na webu obpostupy.orientacnisporty.cz
- 2. Přihlaste se
- 3. Klikněte na "Vytvoření závodu"
- Vyberte typ závodu (veřejný / neveřejný / soukromý), zadejte název závodu a datum, kdy se běžel
- 5. Pokud má váš závod výsledky v ORISu, můžete je v dalším kroku vybrat (a kliknout "Nahrát z Orisu") nebo je lze nahrát ve formátu IOF XML v.3.0
- 6. Nahrajte mapu ve formátu KMZ (viz výše)
- 7. Nahrajte tratě (viz výše)

- 8. Pokud se automaticky nepřiřadí tratě ke kategoriím z výsledků, doplňte manuálně
- 9. Uložte a vytvořte závod (pokud se tratě při vybrání kategorie nezobrazí, je závod nahrán špatně)

## Krok 3 - Pokud si s nastavením nejsem jistý:

Kontaktujte podporu na <u>media@orientacnisporty.cz</u> a přiložte soubory map a tratí (ideálně OCAD), výsledky mějte nahrané v ORISu nebo ve formátu IOF XML v.3.0.